## 广州市社会组织联合会社会组织评估云平台使用指南 【等级评估篇】

评估系统怎样用?

(一) 注册账号

1.请登录 http://gzfso.lijiaoyun.cn/, 然后点选右上角登录进行注册

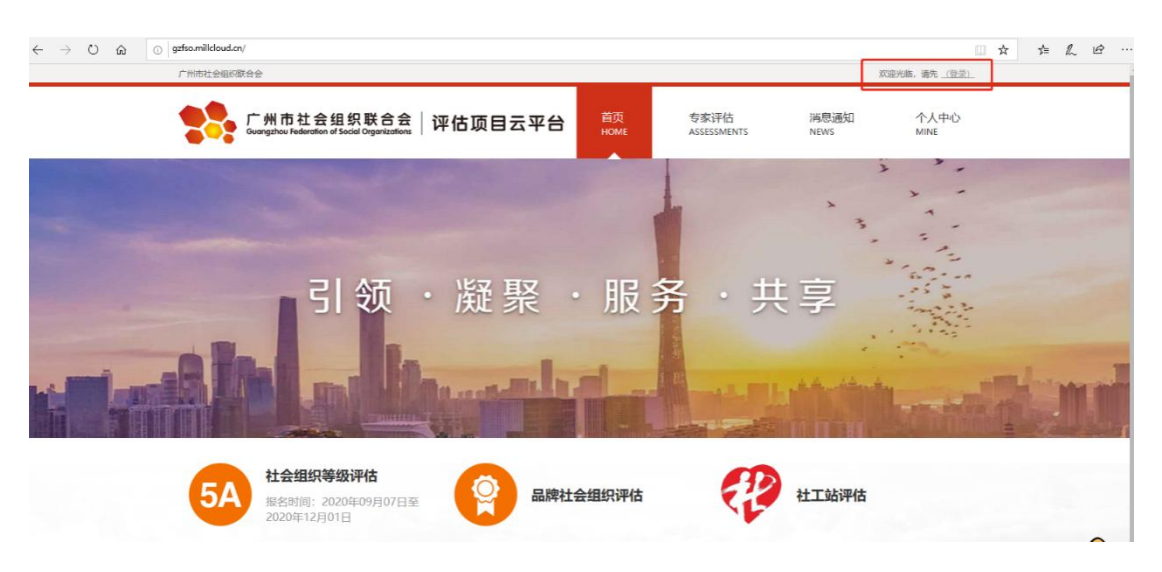

小提示:曾经在本系统注册的社会组织无需重新注册,沿用原有账号即可,若忘记账号或密码,可致电广州市社会组织联合会评估部咨询。

2.选择"注册"

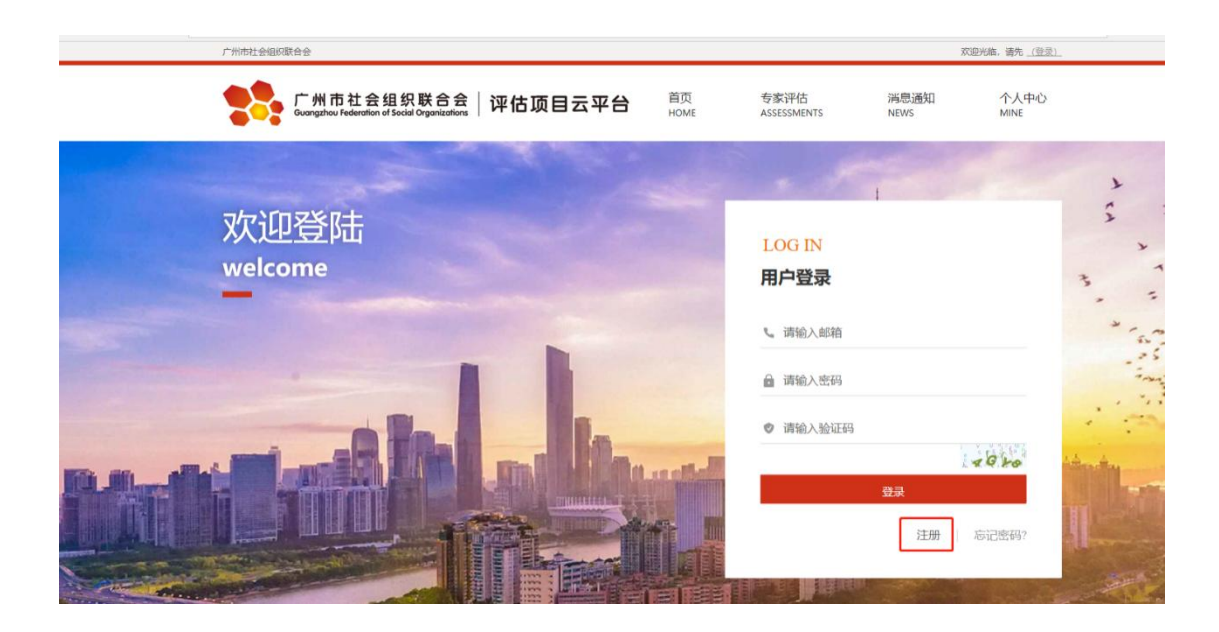

3.按注册页面填写相关内容,完成后按"提交"

| 广州市社会组织职      | 合会                                                         |       |                         |            |                     | XX           | 3迎光临,请先 <u>(登录)</u> |  |
|---------------|------------------------------------------------------------|-------|-------------------------|------------|---------------------|--------------|---------------------|--|
| **            | 广州市社会组织联合会<br>Guangzhou Federation of Social Organizations | 评估项目云 | 平台                      | 首页<br>HOME | 专家评估<br>ASSESSMENTS | 消息通知<br>NEWS | 个人中心<br>MINE        |  |
| 注册<br>SIGN IN |                                                            |       |                         |            |                     |              | 1000-0846-1         |  |
|               | 1 选择                                                       | 机构类型  | 2 填写注册                  | 信息         | 3 成功提交信息            |              |                     |  |
|               |                                                            |       | <ul> <li>社会组</li> </ul> | 鉙          |                     |              |                     |  |
|               |                                                            |       | <ul> <li>社工!</li> </ul> | 沾          |                     |              |                     |  |
|               |                                                            |       | 下一步                     | •          |                     |              |                     |  |

4.出现本页面,表示已完成注册申请,请等待工作人员审核通过。

| 注册<br>SIGN IN |          |          |          | ANE ALA MUTARIA |
|---------------|----------|----------|----------|-----------------|
|               | 1 选择机构类型 | 2 填写注册信息 | 3 成功提交信息 |                 |
|               |          |          |          |                 |
|               |          | 成功提交信息   |          |                 |

5.注册成功后,将会收到此邮件通知,然后即可正式启用平台功能。

| 半百注册审核通  | 朝 <b>河</b> 것                                                                               |                         |  |  |
|----------|--------------------------------------------------------------------------------------------|-------------------------|--|--|
| 发件人:广州市村 | 上会组织联合会 <send@gzs< th=""><th>shelian.onaliyun.com&gt; 🛽</th><th></th><th></th></send@gzs<> | shelian.onaliyun.com> 🛽 |  |  |
| 时间:      |                                                                                            |                         |  |  |
| 收件人:     |                                                                                            |                         |  |  |

## (二)等级评估申报

1.账号登陆后,请点击"社会组织等级评估"

| 广州市社会组织联合    | 全会                                                                    |                                          |            |                  | 您好,广州市社会     | 組织測试号 (退出)   |
|--------------|-----------------------------------------------------------------------|------------------------------------------|------------|------------------|--------------|--------------|
| <b>***</b> 1 | <sup>~</sup> 州市社会组织联合会<br>uongzhou Federation of Social Organizations | 评估项目云平台                                  | 首页<br>HOME | 评估进度<br>PROGRESS | 消息通知<br>NEWS | 个人中心<br>MINE |
| Bh           | 引领・勝                                                                  | <b>従</b> 聚・)                             | 服务         | · 共国             |              |              |
| <b>5</b> A   | <b>社会组织等级评估</b><br>报名时间:2021年01月06日至<br>2021年01月08日                   | 日月 日月 日月 日月 日月 日月 日月 日月 日月 日月 日月 日月 日月 日 | 会组织评估      |                  |              |              |

2.进入社会组织等级评估申报页面,按要求逐一填报各个表单的 相关内容。每个表单下都有一个"保存"按钮,完成该表单填写后请 按"保存"。

|          |   |               | <b>击。但是当时去</b> 们总管门口。———————————————————————————————————— |
|----------|---|---------------|-----------------------------------------------------------|
| 1 选择自评等级 | • |               |                                                           |
| 2 填评估申报表 |   | 选择自主评估的社会组织等级 |                                                           |
| 3 填写自评报告 |   | 当前申报呼级:       | 曾获得等级:                                                    |
| ▲ 统计合要收缴 |   | ◎ 5A等级        | ◎ 5A等级                                                    |
|          |   | ◎ 4A等级        | ● 4A等级                                                    |
| 5 主要业务活动 |   | ◎ 3A等级        | ● 3A等级                                                    |
| 6上传所需附件  |   | ○ 2A等级        | ● 2A等级                                                    |
|          |   | ● 1A等级        | ● 1A等级                                                    |

提示: 自评报告表单右上方有"填写自评评分表"按钮, 请点击 - 3 -

## 入内并完成自评评分的填报。

| 1选择自评等级   |                                               |
|-----------|-----------------------------------------------|
| 2 填评估申报表  |                                               |
| 3填写自评报告 ④ |                                               |
| 4统计会费收缴   | 广州市社会组织测试号 "自评报告                              |
| 5 主要业务活动  | 一、基本情况                                        |
| 6 上传所需附件  | 广州市社会组织测试号 "成立于 "年,是在广州市 "民政局登记注册有            |
|           | 法人资格的 社会团体 ", 业务范围为 。登记                       |
|           | 住所地址 ,                                        |
|           | 自主产权/租赁/挂载/无偿使用/其他情况",目前配备有"名专职人员和"名兼职人员,负责机构 |
|           | 日常运营管理、财务管理及服务项目管理与策划。本会现有 个会员,其中, 个单位        |
|           | 会员, 个个人会员(社会服务机构和基金会无需填写会员情况)。                |

所有申报材料的表单都填报完成后,点击"提交"按钮。提交
 后,可在"评估进度-当前进度"中查看申报的详情。

| 1选择自评等级  |                                                  |                                                             |
|----------|--------------------------------------------------|-------------------------------------------------------------|
| 2 填评估申报表 | 上传附件(文件格式:PDF文件或JP<br>———                        | G图斤)                                                        |
| 3 填写自评报告 | 登记管理机关核发的登记证书副本复印件(加<br>盖公章)(jpg,jpeg,png,pdf):* | 上年度提交年度报告的截图(加盖公章)<br>(jpg,jpeg,png,pdf): <sup>*</sup>      |
| 4 统计会费收缴 | 6                                                | 6                                                           |
| 5 主要业务活动 | 点击上传,或将文件拖拽到此处                                   | 点击上传, 或将文件拖拽到此处                                             |
| 6 上传所需附件 | 自证承诺书(加盖公章) 🎦 下戰權版<br>(jpg, jpeg, png, pdf):*    | 上级觉组织批复党组织成立的文件(申报4A<br>及以上等级提供此项)(jpg, jpeg, png,<br>pdf): |
|          | 点击上传,或将文件拖拽到此处                                   | 点击上传,或将文件拖拽到此处                                              |
|          | (Rec                                             |                                                             |

提示: 材料提交后, 3-5个工作日内完成审核工作, 审核期间请 留意邮箱信息, 申报通过或未能通过都会通过邮件发送信息。若提交 材料后需补充或修改, 可在"评估进度-当前进度"中点击"撤回编 辑"按钮进行修改, 完成后重新提交即可。

- 4 -

4.申报审核通过后,联系人邮箱会收到以下信息,请再次登陆平 台并进入"评估进度-当前进度"页面了解评估筹备阶段的工作,并 按要求进行相关材料提交及调查工作。具体工作要求届时请仔细阅读 平台信息并下载相关附件材料。

| 2                       |  |
|-------------------------|--|
| 2021年01月06日 14:32 (星期三) |  |

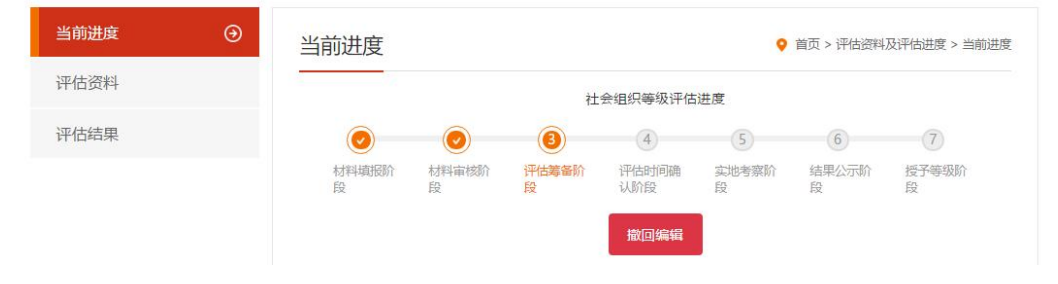

提示:线上申报完成后,参评单位需打印申报材料纸质版并送到 评估机构办公室。参评单位的申报材料可进入"评估进度-评估资料" 页面,点选该批次选项即可查阅、下载材料。提交纸质版申报材料后, 参评单位已完成申报工作,接下来,参评单位就一边筹备实地考察材 料,一边等待评估单位关于实地考察的通知就可以了。

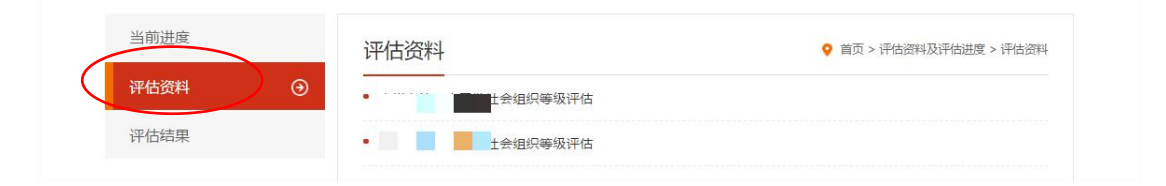

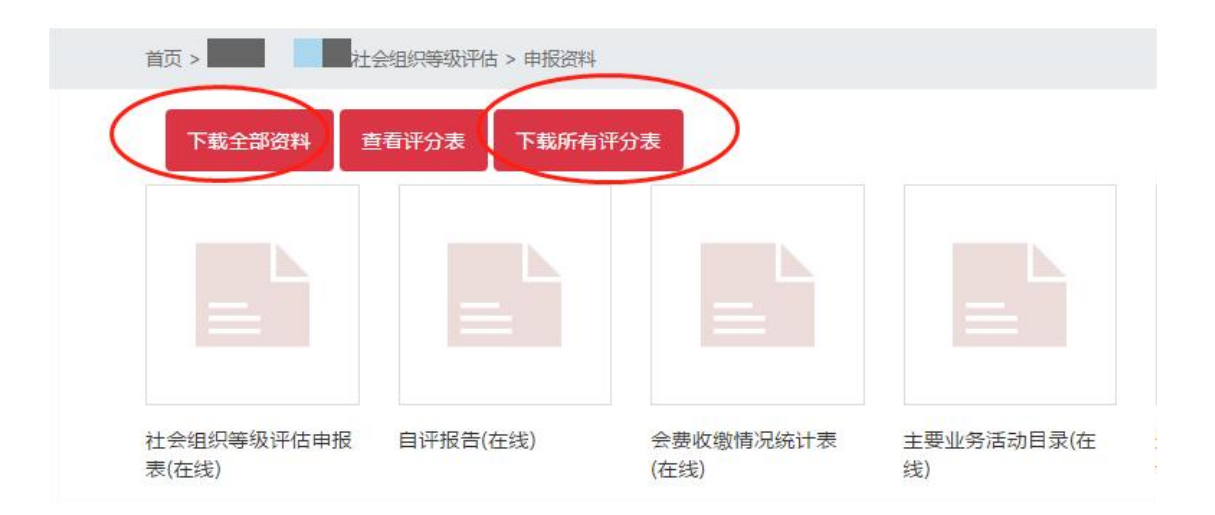

广州市社会组织联合会评估部 咨询电话:(020)86479035,(020)86717325 联系人:罗稳怡 李力丰 QQ: 3063338258